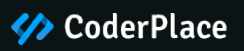

# **Electme - Best Premium Theme**

Theme Translation & Module Settings

#### Theme Translation

#### **CP Module Settings**

- 1. Image Slider
- 2. New Products
- 3. Featured Products
- 4. Specials Products
- 5. Brand Logo
- 6. Left Banner 1
- 7. Bestselling Products
- 8. Header CMS 1
- 9. Service Block
- 10. CMS Banner1
- 11. CMS Banner2
- 12. Product Hover Image
- 13. Footer CMS 1
- 14. Testimonial
- 15. Sidebar New Product
- 16. Sidebar Featured products
- 17. Product Comments
- 18. Product Countdown
- 19. Feature
- 20. CouponPop Module
- 21. Cookie
- 22. Parallax Images
- 23. Category List Block
- 24. Sizechart CMS Block
- 25. Shipping CMS Block
- 26. Category Product Slider

- 27. Theme Options
- 28. Sale Notification Popup
- 29. Ajax Category Search
- 30. Side Vertical Menu
- 31. Header CMS 2
- 32. CMS Banner3

#### **How To Translate Theme**

Here are the following steps you need to follow In order to translate the theme language.

1. Head over to the left-hand side panel of the PrestaShop's Dashboard.

2. Now, find an INTERNATIONAL menu which is located right under the **IMPROVE** section.

3. Click on INTERNATIONAL, and you'll see the **Translation** option at last. Click on it, and the **Modify translations** page will open.

| PrestaShop 1330                       | Quick Access • (Q, Search log cyrrolox reference, concern)                                                                                                    | 🐵 View my shop 🛛 🖉 🔮 |
|---------------------------------------|----------------------------------------------------------------------------------------------------|----------------------|
| • Dechoserd                           | Translations [                                                                                                    | Recommended Modules  |
| tt.<br>9 Orders<br>1 Cotolog          | ♦ forelat languages<br>5 No orders Forelation for the forestile forestile foresti | C                    |
| Customers<br>Customer Senice<br>Stats | Modify translations                                                                                                    |                      |
| ROVE                                  | Here you can modify transistors for every line of text inside Predictions, and then select the language you want to transister origins in.                                                                                                    |                      |
| Modules<br>Design                     | Type of transiston     Themes transistons     e                                                                                                    |                      |
| Payment                               | 2 Select your theme     kitchen, store     *                                                                                                    |                      |
| Localization                          | <ul> <li>workbox unifolds</li> <li>when h(000)</li> </ul>                                                                                                    |                      |
| Tercs<br>Trensletions                 | 4                                                                                                    | / Modify             |
| s Blog Management                     | Add / Update a language                                                                                                    |                      |

- 4. NOW, select the type of translation, theme, and language, then hit the **Modify** button.
- 5. A new page will open. Now add the word you want to translate in the search translation (search box).

| Translations                      |                                        | Help          |
|-----------------------------------|----------------------------------------|---------------|
| Search translations               | Q, Sauch                               | 3 expression: |
| v DRAND A COLLAPSE                | 3 results match your query 'theolout'. |               |
| <ul> <li>Shop</li> </ul>          | ShopThemeActions - 2 expressions       |               |
| > Forms                           |                                        | Save          |
| <ul> <li>Notifications</li> </ul> | Proceed to checkout                    |               |
| ✓ Theme                           | مر متب                                 |               |
| Actions                           | Ship > Theme > Actions                 | Reset         |
| Charlos                           | Checkout                               |               |
| Customer                          | مر مند Translated text here            |               |
| Customeraccount                   | Shop > Theme > Actions                 | 2 mat         |
| Global                            |                                        | Reset         |
| Messages                          |                                        | Save          |

- 6. Then, add the translated word (your preferred language) in the checkout box and hit SAVE.
- 7. That's it, your theme translations have been successfully updated.

#### CoderPlace(CP) Module Settings

Now you need to configure few modules which will enhance your store and make it look like our live demo.

**Go to Modules > Modules & Services,** click on Installed modules tab and configure all the modules provided by CoderPlace.

## 1. CP - Image Slider

CP - Image Slider. Click on Configure.

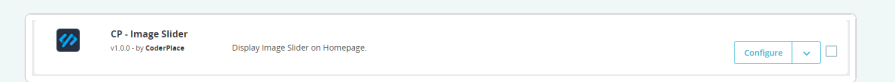

Select Edit button in Sample 1 slides list.

| Q <sup>®</sup> Settings |                                                                                                    |                                 |
|-------------------------|----------------------------------------------------------------------------------------------------|---------------------------------|
|                         | Speed         toto         mittaeunoh           The denomin of the frankfulle burkers to a shales.         Parate on naver         C Trabel           Beyening when the missian current is not not advisore.         Parate on naver         C Trabel |                                 |
|                         |                                                                                                    | Save                            |
| III Slides list         |                                                                                                    | 0                               |
| +                       | #1 - Sample 1                                                                                                    | ✓ Stubled (7 Lds (8 Dulner      |
| +                       | #2 - Sample 2                                                                                                    | ✓ trusted<br>(7 fith: 8 Delver) |
| ÷                       | #3 . Sample 3                                                                                                    | ✓ Gualid (2 Edit: 0 Deleter     |
|                         |                                                                                                    |                                 |

Upload your slider image and then click on **Save** button.

| Q <sup>0</sup> <sub>6</sub> Slide information |                                                                                                    |
|-----------------------------------------------|----------------------------------------------------------------------------------------------------|
| * inage                                       |                                                                                                    |
| Maximum image size: 400M                      |                                                                                                    |
| Title                                         | Sample 1                                                                                              |
| * Target URL                                  |                                                                                                    |
| Caption                                       | simple-1                                                                                              |
| Description                                   | ⇔ <u>A</u> B <i>I</i> <u>U</u> ∓ ₩ ∞ <u>E</u> • <u>E</u> • <u>E</u> • <u>B</u> • <u>B</u> Peragraph • |
|                                               | Nury Isaka (Sin oddr odd)<br>Gel radi<br>eary (Min<br>Galf And I (Sin odd)<br>Schularia<br>Schularia  |
| Enabled                                       | C Yes                                                                                                 |
|                                               | Save                                                                                                  |
|                                               |                                                                                                    |

HTML code for slider image

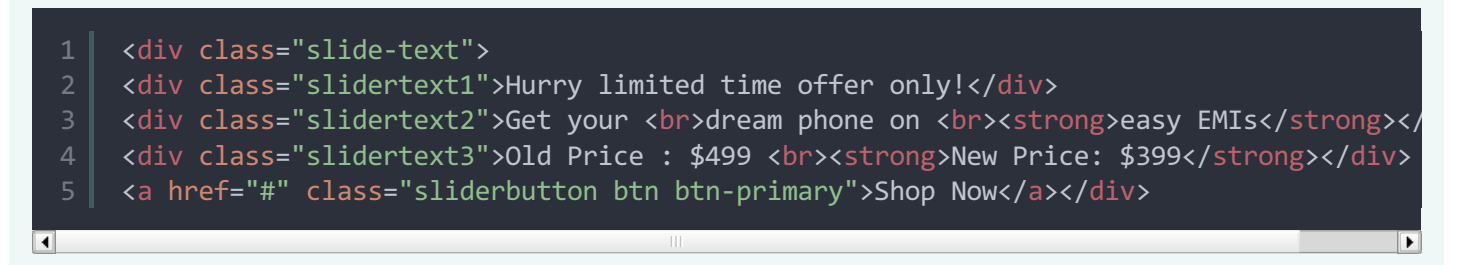

After that Click on **Save** button.

### 2. CP - New Products

| CP - New Products. Clic<br>After that Click on <b>Sav</b>  | ck on <b>Configure.</b><br>re button.                                                                                                |
|------------------------------------------------------------|----------------------------------------------------------------------------------------------------|
|                                                            | CP - New products<br>v1.80 - by GeerPlace Displays new products as Slider or Grid in the central column of your homepage.            |
| 3. CP - Featured                                           | Products                                                                                                    |
| CP - Featured Products<br>After that Click on <b>Sav</b>   | s. Click on <b>Configure.</b><br><b>e</b> button.                                                                                    |
|                                                            | CP - Featured Products<br>v1.00 - by CoderFlexe Displays featured products as Silder or Grid in the central column of your homepage. |
| 4. CP - Specials I                                         | Block                                                                                                    |
| CP - Specials Block. Cli<br>After that Click on <b>Sav</b> | ck on <b>Configure.</b><br>re button.                                                                                                |

|                                                                                                    | CP - Specials Produ<br>v1.0.0 - by CoderPlace | cts<br>Displays your products that are currently on sale as slider or grid in the central column of you                                                                                                    | ur homepage Configure v |                       |
|----------------------------------------------------------------------------------------------------|-----------------------------------------------|----------------------------------------------------------------------------------------------------|-------------------------|-----------------------|
| 5. CP - Brand Log                                                                                                    | go                                            |                                                                                                    |                         |                       |
| CP - Brand Logo. Click<br>After that Click on <b>Sav</b>                                                                                                    | on <b>Configure</b><br>r <b>e</b> button.     | 2.                                                                                                    |                         |                       |
|                                                                                                    | CP - Brand Logo<br>v1.0.0- by CoderPlace      | Displays manufacture as slider or grid in the central column of your homepage.                                                                                                    | Configure v             |                       |
| 6. CP - Left Bann                                                                                                    | er                                            |                                                                                                    |                         |                       |
| CP - Left Banner. Click<br>After that Click on <b>Sav</b>                                                                                                    | on <b>Configure</b><br>r <b>e</b> button.     | 2.                                                                                                    |                         |                       |
|                                                                                                    | CP - Left Banner 1<br>v1.0.0 - by CoderPlace  | Display banner on left column in your store.                                                                                                    | Configure v             |                       |
| Click on <b>source code</b><br>on Source code button                                                                                                    | button Display                                | in Screenshot and paste below                                                                                                    | HTML code for CP -      | Left Banner and click |
|                                                                                                    | 065 R.003                                     | Techlor $\bigcirc A$ 8 $I \ \cup \ \mp \ m \ \infty \ \equiv \ \bullet \ \equiv \ \bullet \ = \ \bullet \ \bullet \ \bullet \ = \ \bullet \ \bullet \ \bullet \ = \ \bullet \ \bullet$ | ar                      |                       |
|                                                                                                    | Buc to let                                    |                                                                                                    | E Sart                  |                       |
| 1 <div 1<br="" class="1&lt;br&gt;2 &lt;div class=">3 <div class="1&lt;br&gt;4 &lt;/div&gt;&lt;/td&gt;&lt;td&gt;left-offer-b&lt;br&gt;text1">Discc<br/>text2"&gt;Fresh</div></div> | olock"><br>over Brand<br>n Deal At 50%        |                                                                                                    |                         |                       |
| After that Click on <b>Sav</b>                                                                                                    | e button.                                     |                                                                                                    |                         |                       |
| 7. CP - Bestseller                                                                                                    | r <b>block</b>                                |                                                                                                    |                         |                       |
| CP - Bestseller block . (<br>After that Click on <b>Sav</b>                                                                                                    | Click on <b>Confi</b><br>r <b>e</b> button.   | gure.                                                                                                    |                         |                       |
|                                                                                                    | CP - Bestselling Prov                         | ducts<br>Displays top-selling products as Slider or Girld in the central column of your homepage.                                                                                                    | Configure v             |                       |
| 8. CP - Header Cl                                                                                                    | MS 1                                          |                                                                                                    |                         |                       |

| CP - Header CMS 1. Click on <b>Configure.</b> |          |                                             |                                              |             |
|-----------------------------------------------|----------|---------------------------------------------|----------------------------------------------|-------------|
|                                               | <b>2</b> | CP - Header CMS 1<br>v1.0.0 - by CoderPlace | Adds custom information block in your store. | Configure v |

Click on **source code** button Display in Screenshot and paste below **HTML code** for CP - Header CMS 1 and click on Source code button.

| 1 <div class="&lt;br&gt;↓&lt;br&gt;After that Click on &lt;b&gt;Sav&lt;/b&gt;&lt;/th&gt;&lt;th&gt;contact-line&lt;br&gt;e button.&lt;/th&gt;&lt;th&gt;*****&lt;br&gt;Tethos&lt;br&gt;TA ■ I U + * * •&lt;br&gt;C + = + = + = + = + = + = + = + = + = +&lt;/th&gt;&lt;th&gt;°&lt;/th&gt;&lt;th&gt;son Styles,&lt;/th&gt;&lt;th&gt;Limited Ti&lt;/th&gt;&lt;th&gt;.me Only.&lt;/d&lt;/th&gt;&lt;/tr&gt;&lt;tr&gt;&lt;th&gt;9. CP - Service B&lt;/th&gt;&lt;th&gt;lock&lt;/th&gt;&lt;th&gt;&lt;/th&gt;&lt;th&gt;&lt;/th&gt;&lt;th&gt;&lt;/th&gt;&lt;th&gt;&lt;/th&gt;&lt;th&gt;&lt;/th&gt;&lt;/tr&gt;&lt;tr&gt;&lt;th&gt;CP - Service Block . Clic&lt;br&gt;Click on &lt;b&gt;source code&lt;/b&gt;&lt;br&gt;click on Source code bu&lt;/th&gt;&lt;th&gt;ck on &lt;b&gt;Configu&lt;/b&gt;&lt;br&gt;CP - Service Block&lt;br&gt;v100 - by CoderPlace&lt;br&gt;button Display&lt;br&gt;utton.&lt;/th&gt;&lt;th&gt;ITE. Adds service related information in your store. vecd in Screeenshot a vection () ▲ ■ I ↓ ↓ + ■ ○ ≡ + ≡ +&lt;/th&gt;&lt;th&gt;and paste below&lt;/th&gt;&lt;th&gt;Configure&lt;br&gt;HTML code fo&lt;/th&gt;&lt;th&gt;or CP - Servic&lt;/th&gt;&lt;th&gt;e Block and&lt;/th&gt;&lt;/tr&gt;&lt;tr&gt;&lt;th&gt;&lt;/th&gt;&lt;th&gt;East to lat&lt;/th&gt;&lt;th&gt;&lt;/th&gt;&lt;th&gt;&lt;/th&gt;&lt;th&gt;&lt;/th&gt;&lt;th&gt;E.&lt;br&gt;Serve&lt;/th&gt;&lt;th&gt;&lt;/th&gt;&lt;/tr&gt;&lt;tr&gt;&lt;th&gt;1&lt;div class='&lt;/td&gt;2&lt;tdiv class='&lt;/td&gt;3&lt;div class='&lt;/td&gt;4&lt;div class='&lt;/td&gt;5&lt;div class='&lt;/td&gt;6&lt;div class='&lt;/td&gt;7&lt;/div&gt;8&lt;/div&gt;9&lt;/div&gt;10&lt;div class='&lt;/td&gt;11&lt;div class='&lt;/td&gt;12&lt;div class='&lt;/td&gt;13&lt;div class='&lt;/td&gt;14&lt;div class='&lt;/td&gt;15&lt;div class='&lt;/td&gt;16&lt;/div&gt;&lt;/th&gt;&lt;th&gt;" service-cm<br="">"service_blo<br/>"service_con<br/>"service_con<br/>"service_ti<br/>"service_ti<br/>"service_blo<br/>"service_blo<br/>"service_ti<br/>"service_ti<br/>"service_ti</div> | s-banner-list s<br>ock_inner"><br>age"><br>ntent"><br>tle1">Easy free<br>tle2">Order on<br>s-banner-list s<br>ock_inner"><br>age"><br>ntent"><br>tle1">Premium w<br>tle2">Up to 2 y | ervice-1"><br>delivery\$100*<br>ervice-2"><br>arranty<br>ears | .∨> |  |  |
|----------------------------------------------------------------------------------------------------|----------------------------------------------------------------------------------------------------|---------------------------------------------------------------|-----|--|--|
|----------------------------------------------------------------------------------------------------|----------------------------------------------------------------------------------------------------|---------------------------------------------------------------|-----|--|--|

| 17 |                                                               |
|----|---------------------------------------------------------------|
| 18 |                                                               |
| 19 | <div class="service-cms-banner-list service-3"></div>         |
| 20 | <div class="service_block_inner"></div>                       |
| 21 | <div class="service_image"></div>                             |
| 22 | <div class="service_content"></div>                           |
| 23 | <div class="service_title1">Easy free return</div>            |
| 24 | <div class="service_title2">365 days return</div>             |
| 25 |                                                               |
| 26 |                                                               |
| 27 |                                                               |
| 28 | <div class="service-cms-banner-list service-4"></div>         |
| 29 | <div class="service_block_inner"></div>                       |
| 30 | <div class="service_image"></div>                             |
| 31 | <div class="service_content"></div>                           |
| 32 | <div class="service_title1">24*7 online suport</div>          |
| 33 | <div class="service_title2">Premium searvice</div>            |
| 34 |                                                               |
| 35 |                                                               |
| 36 |                                                               |
| 37 | <div class="service-cms-banner-list service-5"></div>         |
| 38 | <div class="service_block_inner"></div>                       |
| 39 | <div class="service_image"></div>                             |
| 40 | <div class="service_content"></div>                           |
| 41 | <div class="service_title1">24*7 online suport</div>          |
| 42 | <pre><div class="service_title2">Premium searvice</div></pre> |
| 43 |                                                               |
| 44 |                                                               |
| 45 |                                                               |

### 10. CP - CMS Banner1

CP - CMS Banner1. Click on Configure.

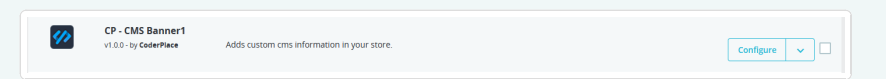

Click on **source code** button Displayed in Screenshot and paste below **HTML code** for CP - CMS Banner1 and click on Source code button.

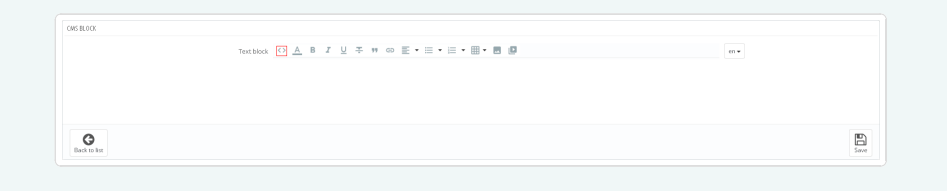

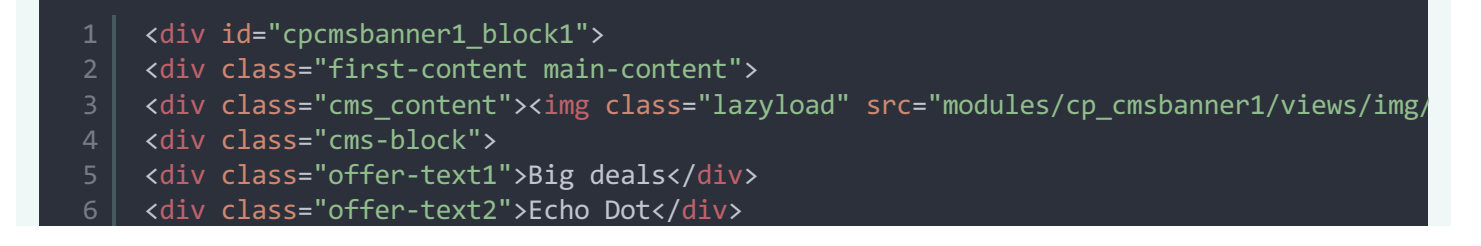

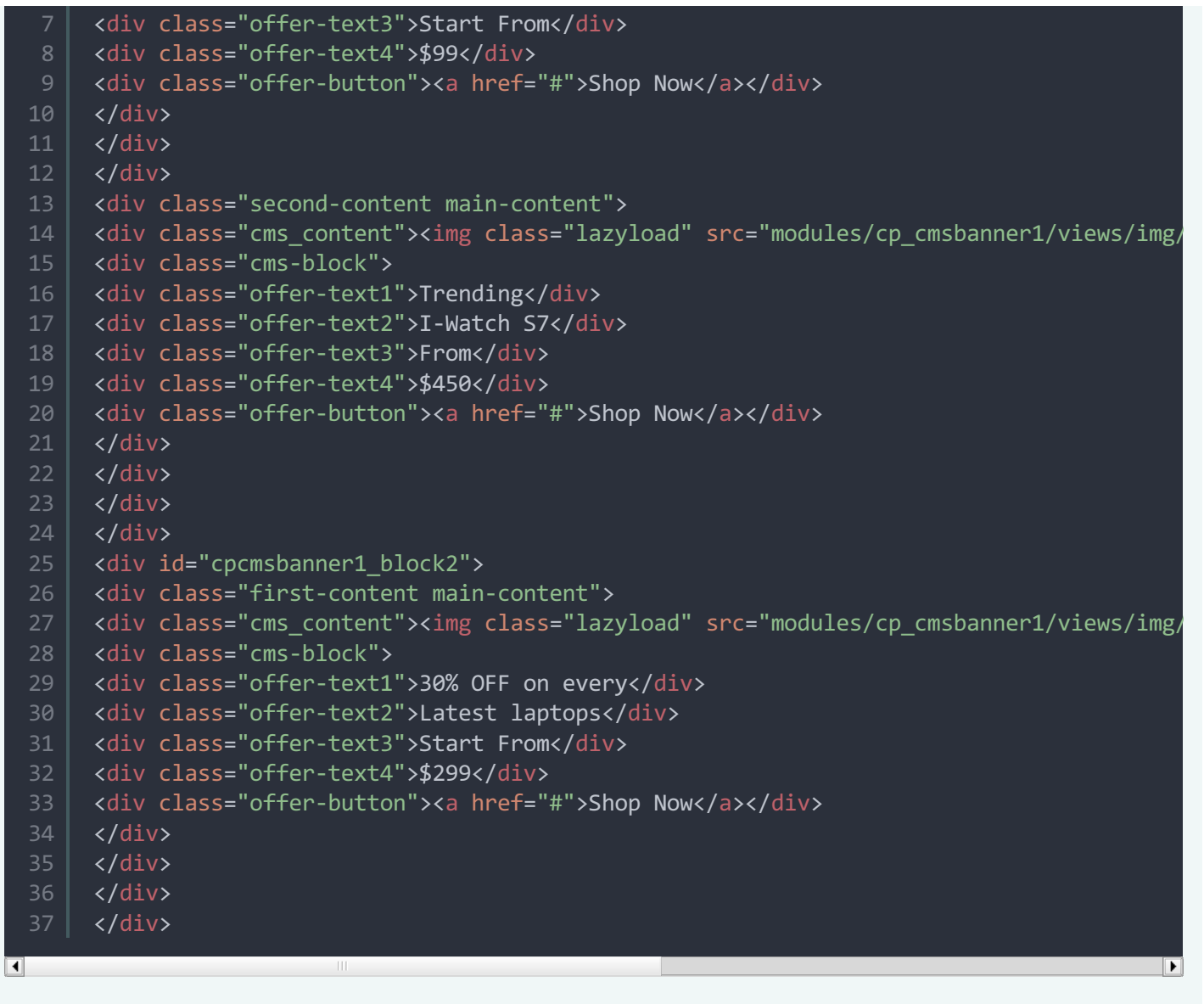

### 11. CP - CMS Banner2

CP - CMS Banner2. Click on Configure.

| <b>\$</b> | CP - CMS Banner2<br>v1.0.0 - by CoderPlace | Adds custom cms information in your store. | Configure v |
|-----------|--------------------------------------------|--------------------------------------------|-------------|
|-----------|--------------------------------------------|--------------------------------------------|-------------|

Click on **source code** button Displayed in Screenshot and paste below **HTML code** for CP - CMS Banner2 and click on Source code button.

| oction<br>forthold ① ▲ B J 및 ∓ H ∞ E · E · E · E · E · E · M Ø Ø H· |
|---------------------------------------------------------------------|
| Totblock [1] ▲ 8 I 및 ∓ 11 ∞ E • E • E • E • E • E • E • E • m •     |
|                                                                     |
| Red with                                                            |

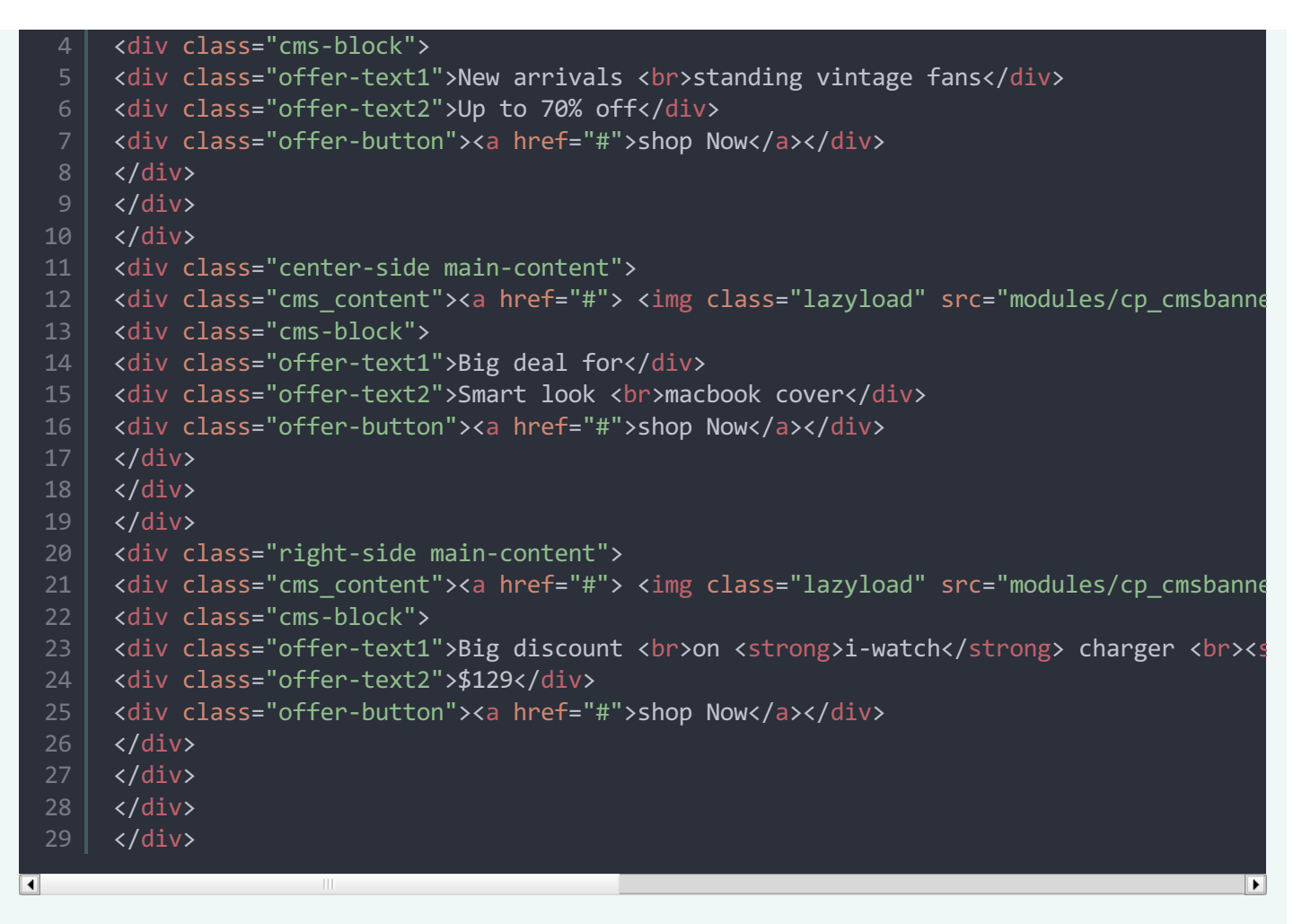

### **12. CP - Product Hover Image**

CP - Product Hover Image. Click on **Configure**. **13. CP - Footer CMS 1** CP - Footer CMS 1. Click on **Configure**.

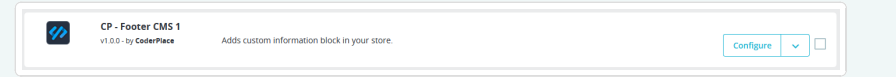

Click on **source code** button Displayed in Screenshot and paste below **HTML code** for CP - Footer CMS 1 and click on Source code button.

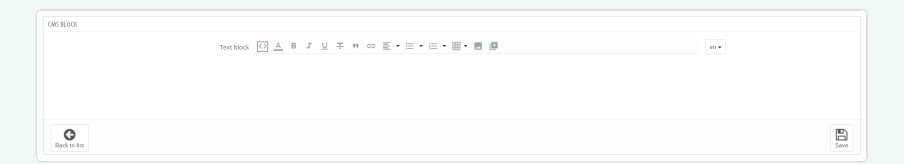

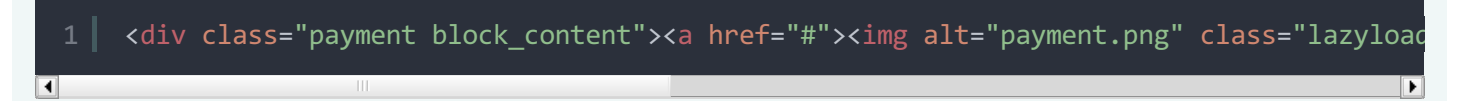

## 14. CP - Testimonial Block

CP - Testimonial Block on Configure.

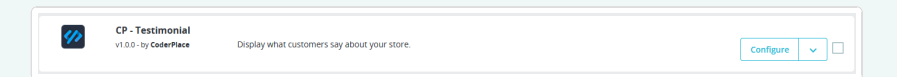

Select Edit button in Sample 1 testimonial list.

| I≣ Slides list |            |                      |                             | 0 |
|----------------|------------|----------------------|-----------------------------|---|
| +              | <i>Q</i> . | #1 - Doren Walsh     | 🗸 Enabled 🛛 🖉 Edit 🗯 Delete |   |
| +              | 0          | #2 - Celeste Estrada | ✓ Insbled 2 Edit 2 Delete   |   |
| +              | 2          | #3 - Jhon Marker     | ✓ Enabled 27 Edit 10 Delete |   |
| +              |            | #4 - Celeste Estrada | ✓ Enabled 27 Edit 10 Delete |   |
| +              | 2          | #5 - Jhon Marker     | ✓ Enabled 27 Edit 10 Delete |   |

Upload your testimonial image and then click on **Save** button.

| $\mathfrak{Y}^{P}_{0}$ Slide information |                                                                                                    |      |
|------------------------------------------|----------------------------------------------------------------------------------------------------|------|
| + smage<br>Moonum mage size 4004.        | De Channe e file.                                                                                           |      |
| Author                                   | Joon Marker                                                                                                 |      |
| * Target URL                             | 8                                                                                                    |      |
| Description                              | ○ <u>A</u> B J U ∓ 19 00 E · □ · □ · □ · □ Paragraph ·                                                      |      |
|                                          | Aenean porta ac sed fauchus. Nunc uma Morti fringila vitae orci convalis condimentum at elefend ps mi elit. |      |
| Enabled                                  | C Yes                                                                                                    |      |
|                                          |                                                                                                    | _    |
|                                          |                                                                                                    | Save |

#### HTML code for testimonial image

Contrary to popular belief, Lorem Ipsu not simply random text. It has roots in pie •

After that Click on **Save** button.

## **15. CP - Sidebar New Product**

CP - Sidebar New Product. Click on Configure.

| CP - Sidebar New products<br>v1.00 - by Code#Plece Displays a new product listing in sidebar block on your store.            |
|----------------------------------------------------------------------------------------------------|
| After that Click on <b>Save</b> button.                                                                                      |
|                                                                                                    |
| 16. CP - Sidebar Featured products                                                                                           |
| CP - Sidebar Featured products. Click on <b>Configure.</b>                                                                   |
| CP - Sidebar Featured products<br>v1.0.0 - by CoderPiace Displays featured products in the sidebar on your store.            |
| After that Click on <b>Save</b> button.                                                                                      |
|                                                                                                    |
|                                                                                                    |
| 17. Product Comments                                                                                                    |
| Product Comments, Click on <b>Configure</b> .                                                                                |
|                                                                                                    |
| Product Comments         V9.62 - by MyPretua.eu         Allows users to post reviews and rate products on specific criteria. |
| After that Click on <b>Save</b> button.                                                                                      |
|                                                                                                    |
|                                                                                                    |
| 18. CP - Product Countdown                                                                                                   |
| CP - Product Countdown Click on <b>Configure</b>                                                                             |
| Cr - Floddel Countdown . Click on Conngare.                                                                                  |
| CP - Product Countdown     countdown timer for products.                                                                     |
| After that Click on <b>Save</b> button.                                                                                      |
|                                                                                                    |
|                                                                                                    |
| 19. CP Feature                                                                                                    |
| CD Fastura Click on <b>Configura</b>                                                                                         |
|                                                                                                    |
| CP - Feature<br>v1.00 - by Coderplace CP feature for prestashop 1.7: compare, wishlist at product list Configure v           |
| After that Click on Save button                                                                                              |
|                                                                                                    |
|                                                                                                    |

| 20. CP CouponPop Module                                                                                                    |             |  |
|----------------------------------------------------------------------------------------------------|-------------|--|
| CP CouponPop Module. Click on <b>Configure.</b>                                                                                                    |             |  |
| CP - CouponPop Module<br>v1.88 - by CoderPlace Coupon Popup module is easiest way to grab customers attention and inform them about ongoing offers. | Configure   |  |
| After that Click on <b>Save</b> button.                                                                                                    |             |  |
| 21. CP Cookie                                                                                                    |             |  |
| CP Cookie. Click on <b>Configure.</b>                                                                                                    |             |  |
| CP - Cookie<br>v1.0.0 - by CoderPlace This module displays a nice information about Cookies in your shop                                            | Configure v |  |
| After that Click on <b>Save</b> button.                                                                                                    |             |  |
| 22. CP Parallax Images                                                                                                    |             |  |
| CP Parallax Images . Click on <b>Configure.</b>                                                                                                    |             |  |
| CP Parallax Images<br>it 0.0 - by CoderPlace Add a parallax images to your store in a visual and friendly way.                                      | Configure v |  |
| After that Click on <b>Save</b> button.                                                                                                    |             |  |
| 23. CP - Category List Block                                                                                                    |             |  |
| CP - Category List Block. Click on <b>Configure.</b>                                                                                                |             |  |
| CP - Category List Block<br>v1 00 - by CosterPlace Adds a block with sub category.                                                                  | Configure   |  |
| After that Click on <b>Save</b> button.                                                                                                    |             |  |
| 24. CP - Sizechart CMS Block                                                                                                    |             |  |
| CP - Sizechart CMS Block . Click on <b>Configure.</b>                                                                                               |             |  |
| CP - Sizechart CMS Block<br>v1.00-by CelePikee Adds custom information block in your store.                                                         | Configure v |  |

Click on **source code** button Displayed in Screenshot and paste below **HTML code** for CP - Sizechart CMS Block and click on Source code button.

|   | Textblock 🚺 🛕 B I U ∓ 🕫 🖘 🗮 • 🗮 • 🗮 • 🗮 🖷 | en 🕶 |
|---|-------------------------------------------|------|
|   |                                           |      |
|   |                                           |      |
|   |                                           |      |
| 0 |                                           |      |

|    | <div class="tab" id="sizeguide"></div>                                                     |
|----|--------------------------------------------------------------------------------------------|
| 2  |                                                                                            |
|    |                                                                                            |
|    |                                                                                            |
| 5  | Size                                                                                       |
| 6  | S                                                                                          |
|    | M                                                                                          |
| 8  | L                                                                                          |
| 9  | XL                                                                                         |
| 10 |                                                                                            |
| 11 |                                                                                            |
| 12 | Men                                                                                        |
| 13 | 7-10                                                                                       |
| 14 | 10-13                                                                                      |
| 15 | 13-15                                                                                      |
| 16 | 15-17                                                                                      |
| 17 |                                                                                            |
| 18 |                                                                                            |
| 19 | Women                                                                                      |
| 20 | 7-9                                                                                        |
| 21 | 10-12                                                                                      |
| 22 | 13-14                                                                                      |
| 23 | 15-16                                                                                      |
| 24 |                                                                                            |
| 25 |                                                                                            |
| 26 |                                                                                            |
|    | <pre><strong>Example Shown :</strong> SIZE XL, Hem to Hem 84cm OR 33, SIZE L, Hem to</pre> |
| •  |                                                                                            |
|    |                                                                                            |

After that Click on **Save** button.

## 25. CP - Shipping CMS Block

CP - Shipping CMS Block . Click on Configure.

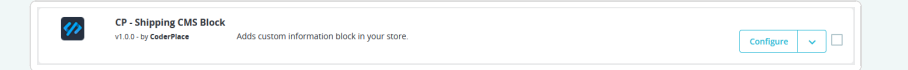

Click on **source code** button Displayed in Screenshot and paste below **HTML code** for CP - Shipping CMS Block and click on Source code button.

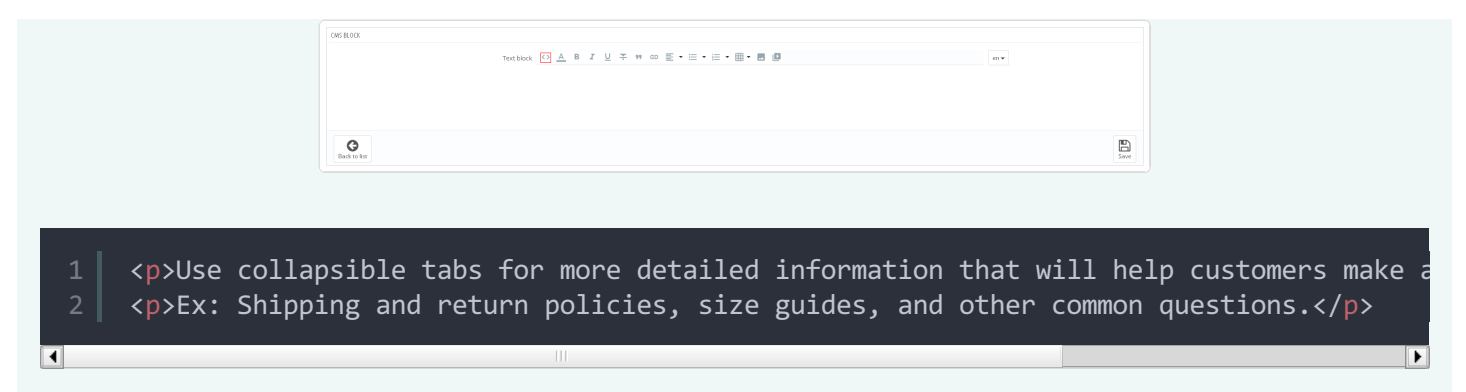

## 26. CP - Category Product Slider

CP - Category Product Slider. Click on Configure.

# 27. CP - Theme Options

After that Click on

| CP - Theme Options. C          | lick on <b>Configure.</b>                                                                                                    |          |
|--------------------------------|----------------------------------------------------------------------------------------------------|----------|
|                                | CP - Theme Options<br>v1 DD - by CoderPlace Theme options help you to change color, fonts and other theme related settings in a visual and friendly<br>way. | figure v |
| After that Click on Sav        | e button.                                                                                                    |          |
|                                |                                                                                                    |          |
| 28. CP - Sale Not              | ification Popup                                                                                                    |          |
| CP - Theme Options. C          | lick on <b>Configure.</b>                                                                                                    |          |
|                                | CP - Sale Notification Popup     vi 0.0 - by CoderPlace This module help you to display sale notification popup on frontend.     Cont                       | figure v |
| After that Click on <b>Sav</b> | e button.                                                                                                    |          |
|                                |                                                                                                    |          |
| 29. CP - Ajax Cat              | egory Search                                                                                                    |          |
| CP - Theme Options. C          | lick on <b>Configure.</b>                                                                                                    |          |

|                                                                               | <b>%</b>                                                   | CP - Ajax Category Se<br>v1.0.0 - by CoderPlace  | arch<br>Show a quick search category to your website         |                       | Configure v        |                    |
|-------------------------------------------------------------------------------|------------------------------------------------------------|--------------------------------------------------|--------------------------------------------------------------|-----------------------|--------------------|--------------------|
| After that Click on <b>Save</b>                                               | e but                                                      | con.                                             |                                                              |                       |                    |                    |
| <b>30. CP -Side Vert</b>                                                      | ical                                                       | Menu                                             |                                                              |                       |                    |                    |
| CP - Theme Options. C                                                         | lick o                                                     | n Config                                         | ure.                                                         |                       |                    |                    |
|                                                                               | <b>**</b>                                                  | CP - Side Vertical Mer<br>v1.0.0 - by CoderPlace | nu<br>Adds a new menu to the top of your e-commerce website. |                       | Configure v        |                    |
| After that Click on <b>Save</b>                                               | e buti                                                     | con.                                             |                                                              |                       |                    |                    |
| 31. CP - Header (                                                             | CMS                                                        | 2                                                |                                                              |                       |                    |                    |
| CP - Header CMS 2 . Cl                                                        | ick or                                                     | o Configu                                        | ure.                                                         |                       |                    |                    |
|                                                                               | <b>%</b>                                                   | CP - Header CMS 2<br>v1.0.0 - by CoderPlace      | Adds custom information block in your store.                 |                       | Configure 🗸        |                    |
| Click on <b>source code</b> I<br>click on Source code bu                      | butto<br>Itton.                                            | n Displaye                                       | ed in Screenshot and paste                                   | e below <b>HTML c</b> | o <b>de</b> for CP | - Header CMS 2 and |
|                                                                               | CMS BLOCK                                                  |                                                  | Tottbox 🖸 🛆 8 Z U ∓ # ∞ 至・三・三・圖・面 🖉                          |                       |                    |                    |
|                                                                               | Back to list                                               |                                                  |                                                              |                       | Sove               |                    |
| 1   <div class="c&lt;/td&gt;&lt;td&gt;offer&lt;/td&gt;&lt;td&gt;-link"></div> | <a href="17-headphone&lt;/td&gt;&lt;td&gt;-cushions">0</a> | fer Zone<                                        | :/a> <a href="66-re</td>                                     |                       |                    |                    |
| After that Click on <b>Save</b>                                               | e but                                                      | on.                                              |                                                              |                       |                    |                    |
| 32. CP - CMS Ban                                                              | ner                                                        | 3                                                |                                                              |                       |                    |                    |
| CP - CMS Banner3 . Clic                                                       | ck on                                                      | Configu                                          | re.                                                          |                       |                    |                    |
|                                                                               | <b>\$</b>                                                  | CP - CMS Banner3<br>v1.0.0 - by CoderPlace       | Adds custom cms information in your store.                   |                       | Configure v        |                    |

Click on **source code** button Displayed in Screenshot and paste below **HTML code** for CP - CMS Banner3 and click on Source code button.

| CMS BLOCK    |                                                                                                    |         |
|--------------|----------------------------------------------------------------------------------------------------|---------|
|              | Textblock $\bigodot$ A B $I \ \cup \ \mp$ W co $\equiv \bullet \equiv \bullet \equiv \bullet \equiv \bullet \equiv \bullet \equiv \bullet$ | en ¥    |
|              |                                                                                                    |         |
|              |                                                                                                    |         |
|              |                                                                                                    |         |
| Back to list |                                                                                                    | En Save |
|              |                                                                                                    |         |

|    | <pre><div id="cpcmsbanner3_block1"></div></pre>                                                                                                    |
|----|----------------------------------------------------------------------------------------------------|
| 2  | <pre><div class="left-side main-content"></div></pre>                                                                                                    |
|    | <pre><div class="cms_content"><a href="#"><img class="lazyload" cms-block"="" src="modules/cp_cmsbanner&lt;/pre&gt;&lt;/th&gt;&lt;/tr&gt;&lt;tr&gt;&lt;th&gt;&lt;/th&gt;&lt;th&gt;&lt;pre&gt;&lt;div class="/></a></div></pre> |
| 5  | <pre><div class="offer-text1">New arrivals<br/>standing vintage fans</div></pre>                                                                                                    |
| 6  | <div class="offer-text2">Up to 70% off</div>                                                                                                    |
|    | <div class="offer-button"><a href="#">shop Now</a></div>                                                                                                    |
| 8  |                                                                                                    |
| 9  |                                                                                                    |
| 10 |                                                                                                    |
| 11 | <pre><div class="right-side main-content"></div></pre>                                                                                                    |
| 12 | <pre><div class="cms_content"><a href="#"> <img <="" class="lazyload" pre="" src="modules/cp_cmsbanne"/></a></div></pre>                                                                                                    |
| 13 | <pre><div class="cms-block"></div></pre>                                                                                                    |
| 14 | <pre><div class="offer-text1">Big discount<br/><strong>on ipad case_stand</strong><br/><s< pre=""></s<></div></pre>                                                                                                    |
| 15 | <pre><div class="offer-text2">\$129</div></pre>                                                                                                    |
| 16 | <pre><div class="offer-button"><a href="#">shop Now</a></div></pre>                                                                                                    |
| 17 |                                                                                                    |
| 18 |                                                                                                    |
| 19 |                                                                                                    |
| 20 |                                                                                                    |
| 1  |                                                                                                    |